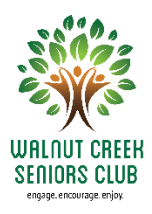

# Walnut Creek Seniors Club Membership Online Registration - 2022 cityofwalnutcreek.perfectmind.com

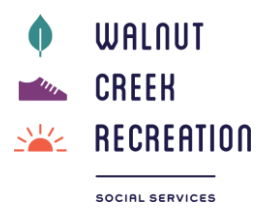

Starting now, you can enroll online for your 2022 Walnut Creek Seniors Club Membership at a cost of \$15 for the calendar year.

If you are using PerfectMind to sign up for classes, you are ready to go. Just skip to #3 below. If you are already a member, but don't know your password, please start at #1. New members to Arts + Rec or the Walnut Creek Seniors Club, please start at #1.

## 1. Current WCSC Members or Registered in Arts & Recreation Classes

- User your Internet browser (preferably Chrome or Firefox) and go to: cityofwalnutcreek.perfectmind.com
- Log into your account using your email address on file. If you forgot your password, click on "Forgot my password" and one will be sent to you shortly.

Important! If you are already a member of the WCSC or have taken classes with the Arts & Rec Department, you already have an account. **Please do not set up a new account.** Please call Arts + Rec Customer Service Central at (925) 295-2490 for assistance.

• Skip to #3 Purchase a Membership below.

### 2. New Members (no PerfectMind account)

• User your Internet browser (preferably Chrome or Firefox) and go to: cityofwalnutcreek.perfectmind.com

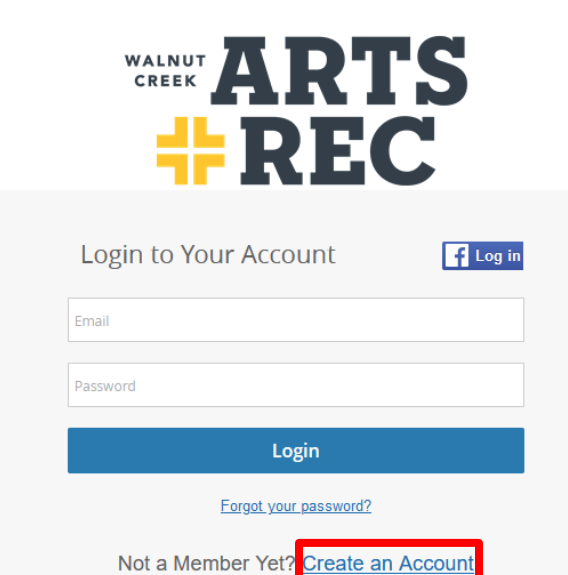

• Click on **Create an Account.** 

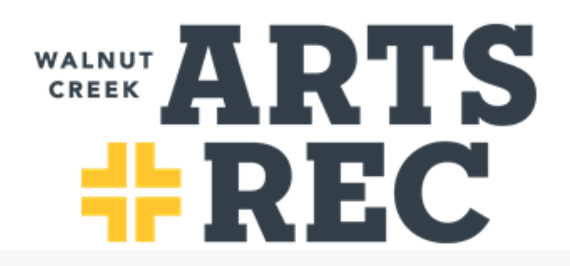

f Sign up with Facebook

# Not a Member Yet?

| Last Name * Email * Primary Phone * | ٢, |
|-------------------------------------|----|
| Email * Primary Phone * Street *    | ٢, |
| Primary Phone *                     | ٢, |
| Street *                            |    |
|                                     |    |
| City *                              |    |
| Country/Region *                    | ~  |
| State/Province *                    | ~  |
| Zip/Postal Code *                   |    |

- Fill out all fields and click on Submit.
- You will be emailed a temporary password.
- Go back to our website at **cityofwalnutcreek.perfectmind.com** and log in using your temporary password.
- You will be asked to change your password.
- You are now ready to sign up for a new Walnut Creek Senior Club and Transportation Membership for the calendar year 2022.
- Continue to **3. Purchase a Membership**

### 3. Purchase a Membership

Once you log in, you will see the following:

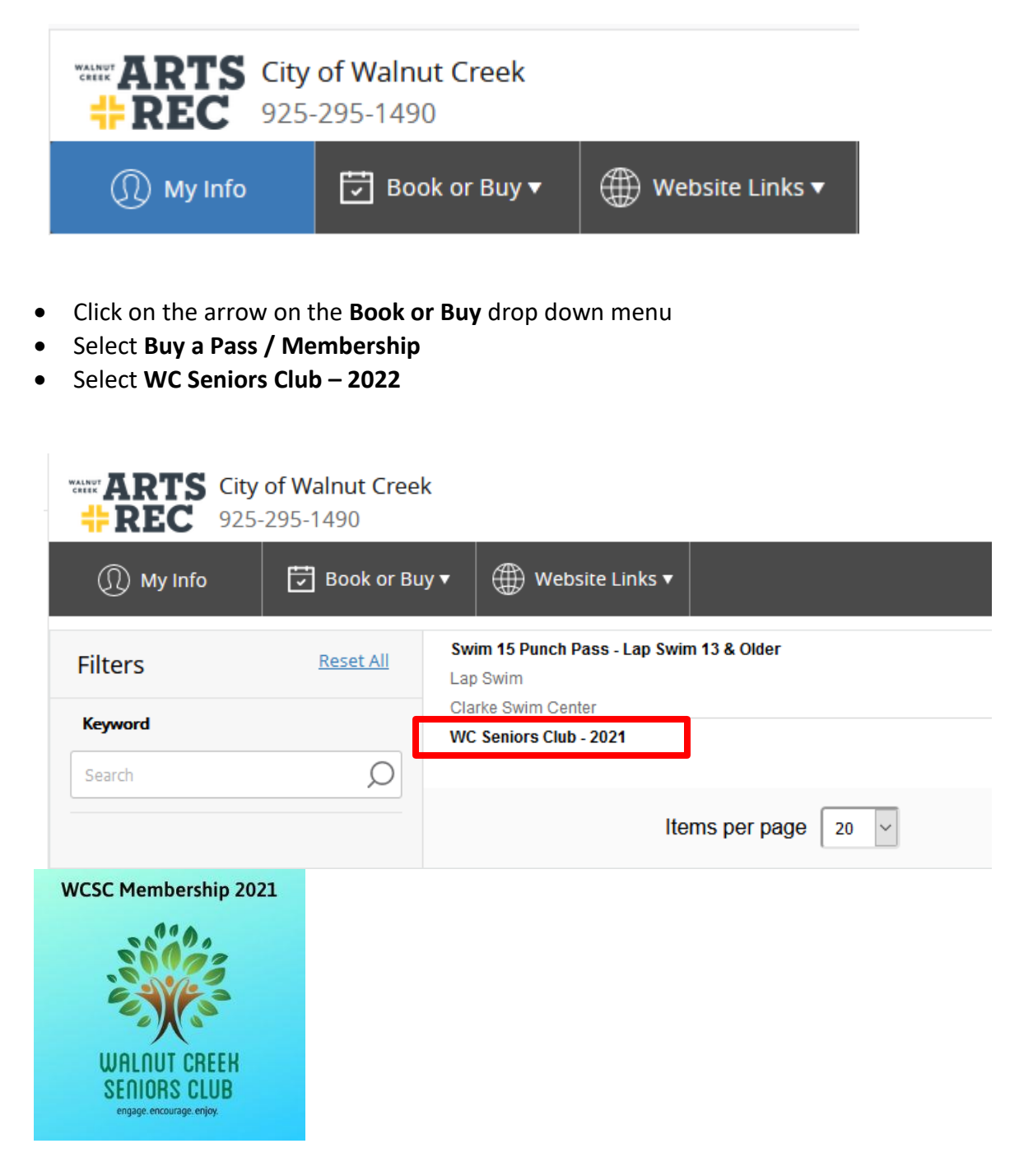

- If you have more than one family member on your account who is eligible, then you can sign them up as well
- Click **Continue**
- Answer the questions in the **Questionnaire** (all responses will be saved in your profile)
- Click on Add to Cart

- Click on the **Buy Now** button and proceed to **Payment Method**
- Click on the Place My Order button
- Print a receipt.

### 4. Make a Donation

If you are interested in making a donation to the Walnut Creek Seniors Club, you can do so in the same transaction as the membership, or you can come back at any time to do this.

- Click on the arrow on the Book or Buy drop down menu
- Select Buy Tickets, Gift Cards, Products, Donations
- Select the Donate to WC Seniors Club icon

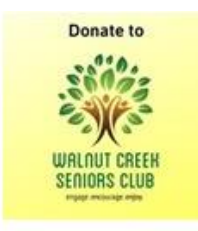

Donate to WC Seniors Club

- Follow the instructions to make a donation by choosing increments of \$5. In this case I'm making a \$25 donation by choosing "5"
- Click on Add to Cart

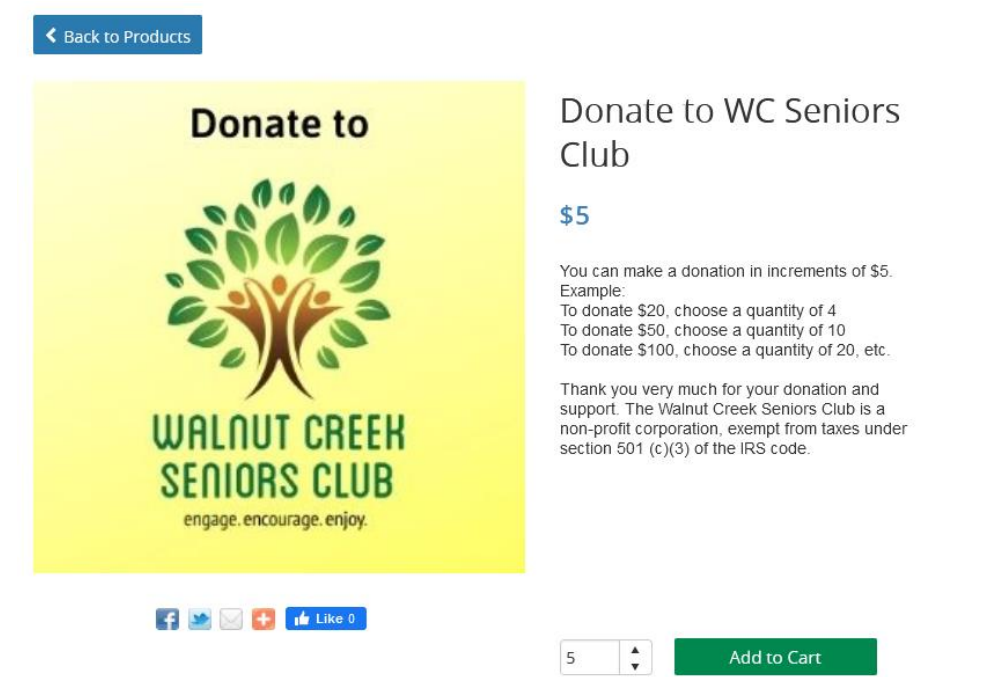

- Confirm your order by clicking on **Checkout**
- If you've made an error, you can either **Clear Cart** or Click on the **X** to remove an item from your cart.
- Before making payment, please make sure you verify your subtotal before making payment.
- Fill in Payment Method
- Then select Place My Order
- Print a **Receipt** for your records